## LG WEB OS

- 1. На пульті дистанційного управління натисніть кнопку [Му АРР]
- 2. Вибрати іконку LG Content Store

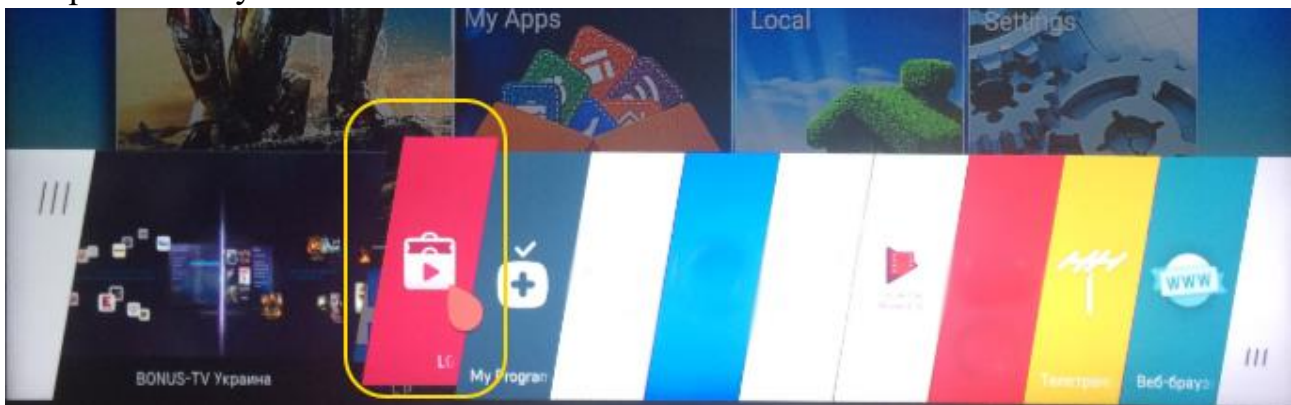

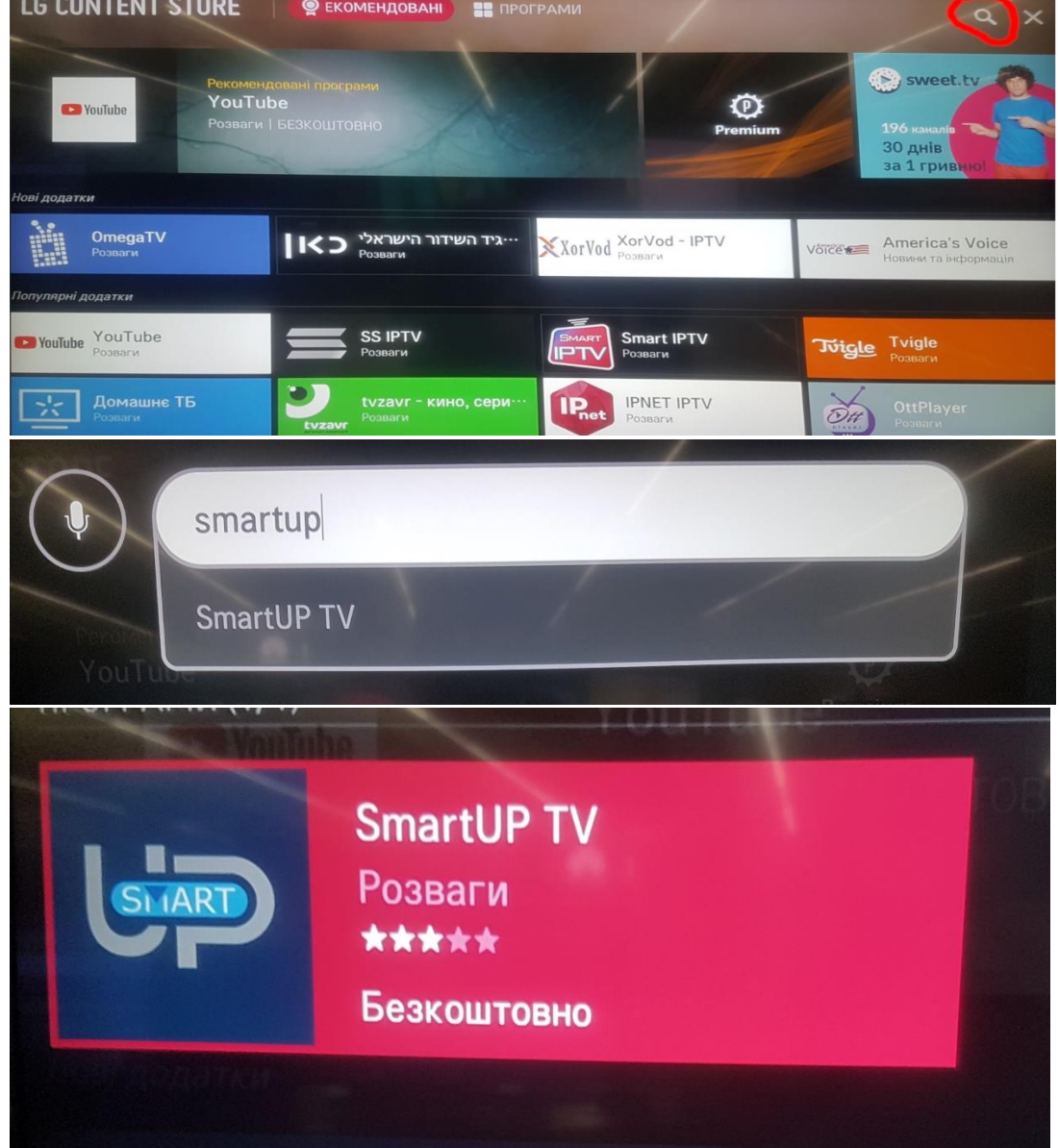

- 4. Вибрати дану програму і натиснути ІНСТАЛЮВАТИ
- 5. Запустити програму SmartUP TV (або SS IPTV)
- 6. Вибрати мову інтерфейсу

**7.** В наступному меню "Авторизуватись" - у відповідних полях введіть логін та пароль, які ви отримали від оператора технічної підтримки. Після цього виберіть "Авторизуватись"

| Radi@ Network |                           |  |
|---------------|---------------------------|--|
|               | Авторизуватись<br>Логін   |  |
|               | Пароль                    |  |
|               | Авторизуватись            |  |
|               | Зареєструватися           |  |
|               | 🗗 Вибір 🗢 Гортати 🏷 Назад |  |
|               |                           |  |
|               |                           |  |
|               |                           |  |
|               |                           |  |

8. Насолоджуйтесь переглядом улюблених телеканалів